| FICHE FLASH        |
|--------------------|
| CORRECTEUR         |
| Corriger un devoir |

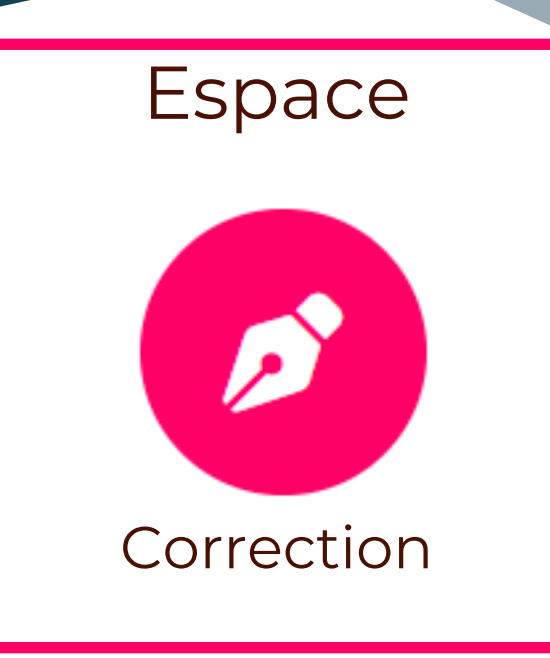

## CORRECTION

Accédez à votre espace de correction en cliquant sur les petits points en haut à gauche de la plateforme. Une fois ouvert, trouvez l'épreuve Devoir (1) (étiquette violette) et cliquez sur "Commencer" (2) en face de devoir.

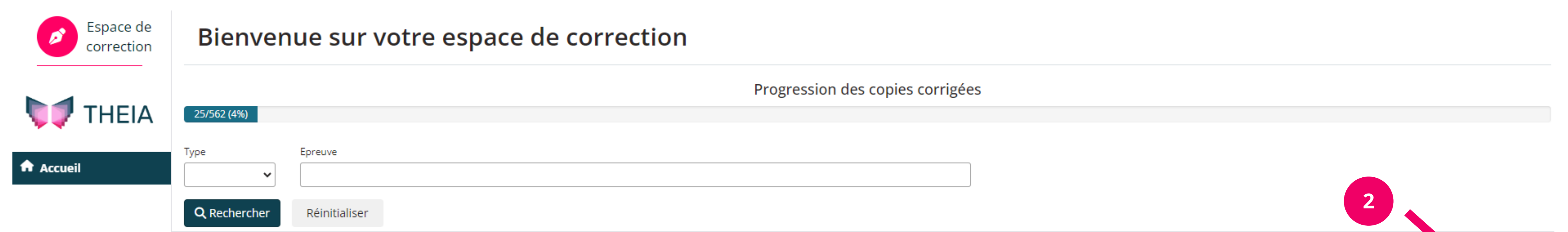

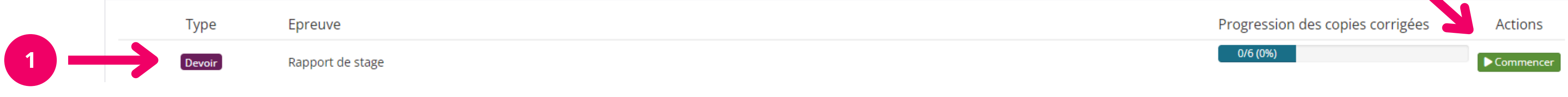

Vous pourrez télécharger l'ensemble des devoirs de vos apprenants en cliquant sur l'icone (1) à côté de l'intitulé de la colonne « Fichier » ou de les télécharger individuellement en cliquant sur le nom des documents (2).

Ensuite, renseignez une note (3) ainsi qu'un commentaire (4) en cliquant sur le crayon dans la colonne « Correction ». Une fois renseignés ils apparaitront dans les colonnes « Commentaires » et « Note / 20 ».

Il est **impératif** d'enregistrer les notes à l'aide du bouton « Enregistrer », en bas à droite de la page.

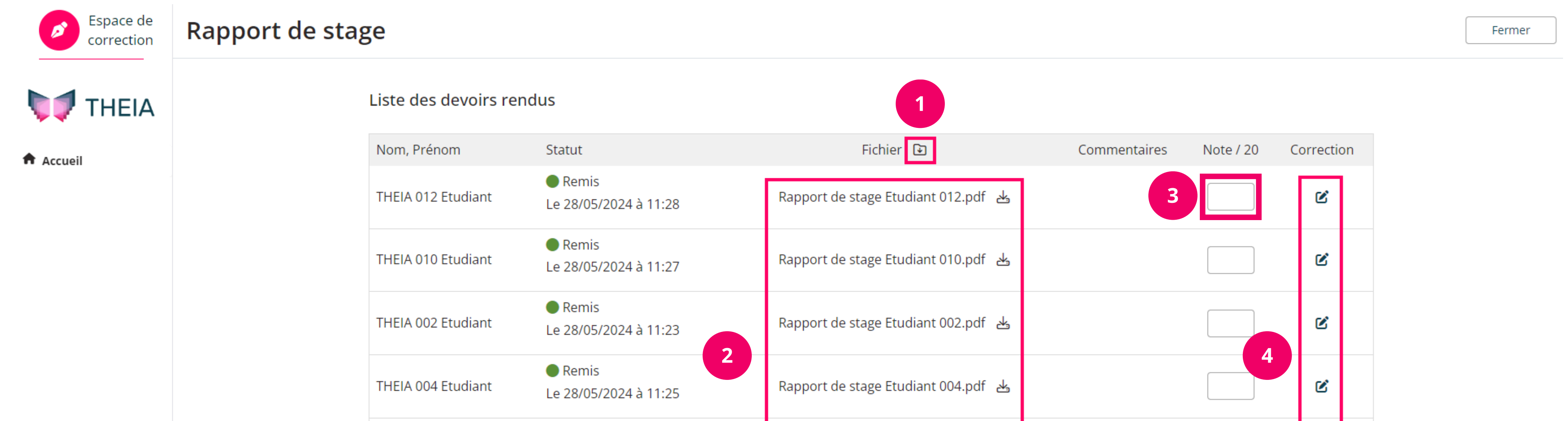

| THEIA 011 Etudiant | ● Remis<br>Le 28/05/2024 à 11:28 | Rapport de stage Etudiant 011.pdf 🛛 🕁 | ¢ |  |
|--------------------|----------------------------------|---------------------------------------|---|--|
| THEIA 003 Etudiant | Remis<br>Le 28/05/2024 à 11:24   | Rapport de stage Etudiant 003.pdf 🛛 🕁 | ¢ |  |

🔰 THEIA

Enregistrer